**802.1X**: Accept normal clients and work simultaneously with RADIUS Server. The encryption key is got from RADIUS Server dynamically.

• Encryption Key Length You can select either 64 bits or 128 bits.

RADIUS Server IP
The 802 1X server's IP address

#### RADIUS port

The 802.1X server's service port.

#### RADIUS Shared Key

Key value shared by the RADIUS server and this router. This key value is consistent with the key value in the RADIUS server.

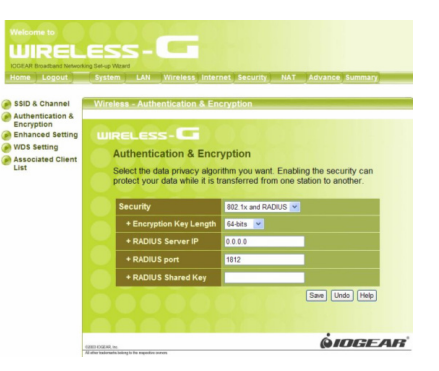

**WPA-PSK**: Accept WPA clients only and Pre-share key (encryption key) must be entered manually. You can input either 8 to 63 ASCII characters or 64 Hexadecimal digits as Pre-share key.

• Pre-share Key Mode

Either ASCII or HEX can be selected.

#### • Pre-share Key

Please input either 8 to 63 ASCII characters or 64 Hexadecimal digits as Pre-share key.

| WIREL                                                                                                    | ESS-C                                                                                                    |                                                              |                                                             |
|----------------------------------------------------------------------------------------------------|----------------------------------------------------------------------------------------------------|--------------------------------------------------------------|-------------------------------------------------------------|
| OGEAR Broadband Networka                                                                                         | ng Set-up Wizard                                                                                                    |                                                              |                                                             |
| Home Logout                                                                                                    | System LAN Wireless Inte                                                                                                    | rnet Security                                                | NAT Advance Summary                                         |
| SSID & Channel<br>Authentication &<br>Encryption<br>Enhanced Setting<br>WDS Setting<br>Associated Client<br>List | Wireless - Authentication & El<br>WIRELESS - Con<br>Authentication & Enc<br>Select the data privacy algo<br>protect your data while it is | ncryption<br>cryption<br>orithm you want<br>transferred from | nt. Enabling the security can<br>om one station to another. |
|                                                                                                    | Security                                                                                                    | WPA-PSK                                                      | v                                                           |
|                                                                                                    | + Encryption                                                                                                    | TKIP 💌                                                       |                                                             |
|                                                                                                    | + Preshare Key Mode                                                                                                    | ASCI 🛩                                                       |                                                             |
|                                                                                                    | + Preshare Key                                                                                                    |                                                              |                                                             |
|                                                                                                    |                                                                                                    | 22                                                           | Save Undo Help                                              |
|                                                                                                    | ISBD KOZAR, He                                                                                                    |                                                              | <b>ÖIDGEAR</b>                                              |

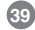

**WPA**: Accept WPA clients only and work simultaneously with RADIUS Server. The encryption key is got from RADIUS Server dynamically.

- RADIUS Server IP The 802.1X server's IP address.
- RADIUS port

The 802.1X server's service port.

#### RADIUS Shared Key

Key value shared by the RADIUS server and this router. This key value is consistent with the key value in the RADIUS server.

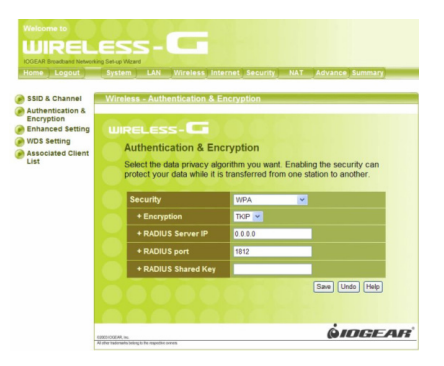

**Note:** If you enable 802.1X or WPA feature, you must also have a RADIUS Server ready.

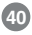

#### Description:

- WEP Encryption: The WEP encrypts frames transmitted through wireless module using preentered WEP key. You can configure 4 key sets, and select one of them to apply.
- WPA Encryption: Wi-Fi protected Access is designed to improve Data protection and implement access control for Wireless LAN system. It encrypts frames transmitted through wireless module using Pre-share key (PSK) or the key got dynamically from RADIUS Server.
- 802.1X: When the 802.1X function is enabled, the Wireless user must authenticate to this router first to use the Network service. The most common method of implementing 802.1X is by having a RADIUS Server on your LAN containing an authentication database, so the router can work simultaneously with the server and get the user's authentication profile for comparison.

#### Note:

To complete the WPA operation, you also need to enable the WPA client at the wireless client site (the computer running wireless client's devices, such as the GWP514 Cardbus card GWP514 Cardbus Card or GWU523 USB adaptor).

Microsoft provides a free WPA upgrade for Windows XP Service Pack 1 (SP1) and later or Windows Server 2003. For any OS other than Win XP, there is client software available from third-party suppliers such as Funk Software's Odyssey (www.funk.com).

The WPA client for Windows XP can be found in the Microsoft Knowledge Base Article 815485 (http://support.microsoft.com/default.aspx?scid=kb;enus;815485) or downloaded directly from Microsoft

http://www.microsoft.com/downloads/ details.aspx?FamilyID=009d8425-ce2b-47a4-abec-274845dc9e91&displaylang=en

After installed, the Windows WPA Client will update the wireless network configuration dialog boxes to support new WPA options.

- Click Connect To>Wireless Network Connection to bring up the dialogue window of Wireless Network Connection Status. Click the Properties box to bring up next dialogue window.
- 2. In the Wireless Network Connection Properties window, under Wireless Networks tab, please check the box of "Use Windows to configure my wireless network settings" to turn on the Wireless Zero Configuration service. Select the wireless access point you want to associate to, then click Configure box at the right side to bring up next dialogue window.

42

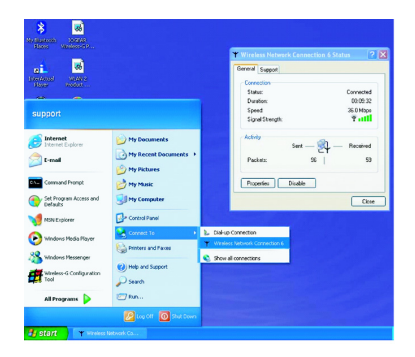

| 🕹 Wireless Network Connection 6 Properties 👘 💽 🔀                                  |
|-----------------------------------------------------------------------------------|
| General Wireless Networks Advanced                                                |
| Use Windows to configure my wireless network settings                             |
| Available networks:                                                               |
| To connect to an available network, click Configure.                              |
| i seans desk Configure Wireless-G                                                 |
| 🕻 default 🛛 🖌 Refresh                                                             |
| Automatically connect to available networks in the order listed<br>below:         |
| below.  KRG54GS  Wireless-G                                                       |
| • Move down                                                                       |
| Add Remove Properties                                                             |
| Learn about <u>setting up wireless network</u><br><u>configuration</u> . Advanced |
| OK Cancel                                                                         |

3. Set up your WPA configuration by selecting the **Network Authentication** mode and **Data encryption**, and input same **Network key** as you input at the Wireless-G Broadband Gateway. Then, you are served by a more secured wireless network

### Enhanced Setting

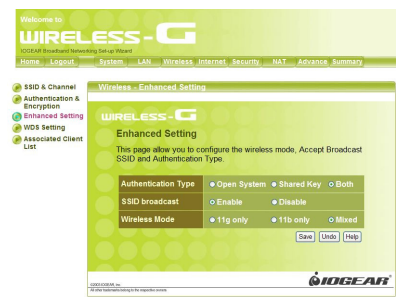

#### Authentication Type

If Shared Key is selected, the Access Point will not be seen on the wireless network except to the wireless clients which share the same WEP key as the Access Point. If Open System is chosen, the Access Point will be visible to all clients on the network, but.only the wireless clients with the same WEP key can to communicate on the wireless network.

#### SSID broadcast

If the option is enabled, the SSID of the AP could be seen in the site survey of wireless client's utility. If the option is disabled, the SSID of the AP will not be seen in the wireless client's utility.

#### Wireless Mode

11g only: The AP could let the 11g wireless clients to connect only.

11b only: The AP could let the 11b and 11g wireless clients to connect, but the 11g wireless clients will connect the AP in 11b mode.

Mixed: The AP could let both 11b and 11g wireless clients to connect

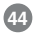

### WDS Setting

| Home Logout                                                                    | System LAN Wireless Inte                                                                                                    | rnet Security NAT Advance Summary                                                                                                  |
|--------------------------------------------------------------------------------|----------------------------------------------------------------------------------------------------|----------------------------------------------------------------------------------------------------|
| SSID & Channel Authentication &                                                | Wireless - WDS Setting                                                                                                    |                                                                                                    |
| Monaced Setting     WDS Setting     Mos Setting     Associated Client     List | WIRELESS - CF<br>WDS Setting<br>The Wireless Distribution S<br>bridging, and point-to-multip<br>With the WDS feature, the<br>extended. | ystem (WDS) provides wireless point-to-point<br>oint bridging for deployment over large area.<br>WLAN coverage range can be easily |
|                                                                                | Wireless Bridging                                                                                                    |                                                                                                    |
|                                                                                | Remote AP MAC                                                                                                    |                                                                                                    |
|                                                                                |                                                                                                    | Save Undo Help                                                                                                    |
|                                                                                |                                                                                                    |                                                                                                    |

The Wireless Distribution System (WDS) provides wireless point-to-point bridging, and point-tomultipoint bridging for deployment over large area. With the WDS feature, the WLAN coverage range can be easily extended.

#### Wireless Bridging

The wireless bridging feature can be enabled by setting the mode to Enable. The default setting is Disable, only access point function is available. Once the Wireless Bridging is enabled, both wireless bridging and wireless access point functions are simutaneously available.

#### Remote AP MAC

Please enter the MAC Address of WDS-enabled AP. Only autherized AP can access this router through WDS feature to extend the WLAN coverage range. Up to 3 AP's MAC are allowed.

#### Associated Client List

It displays information of stations that are currently associated to your wireless router. You can check who are linking to your network, for security and activity monitoring purposes. Click **Refresh** button to update the list.

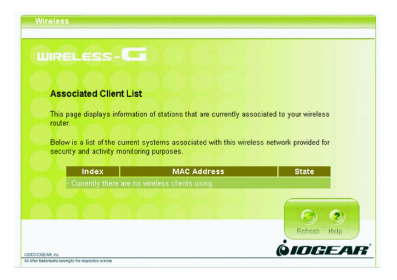

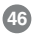

#### Internet Page

In Internet Settings, you can configure the way your Wireless-G Broadband Router uses to connect to your ISP.

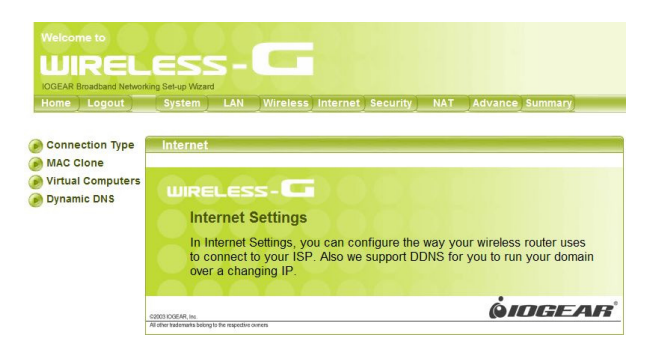

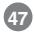

### Connection Type

It allows you to configure the way you connect to your ISP. This Wireless Broadband Router can be connected to your ISP in any of the following ways: DHCP Client, PPPoE, Static IP, L2TP and Dynamic IP. • DHCP Client: Enter the Host Name if your ISP provides it; otherwise, just leave it blank.

| UIRE                | LESS-G                                                                                                    |
|---------------------|----------------------------------------------------------------------------------------------------|
| SEAR Brookland Netw | onking Setup Witand                                                                                                    |
| me Logout           | system can wreless needed internet interval with summary                                                                                         |
| Connection<br>Type  | Internet                                                                                                    |
| MAC Clone           | WIRELESS-                                                                                                    |
| Dynamic DNS         | Connection Type                                                                                                    |
|                     | This page allows you to configure the way you connect to your ISP.<br>This wreless router can be connected to your ISP is any of following ways: |
|                     | DHCP Cleant      P EPPoE      Static IP      P EPTR      Disable Connection                                                                      |
|                     | Host Name                                                                                                    |
|                     |                                                                                                    |

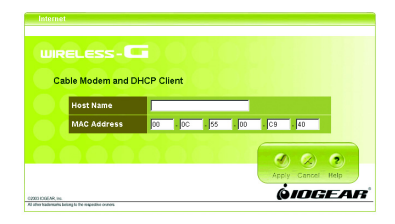

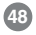

• Dynamic IP - PPPoE: Complete User name, password, confirm password fields.

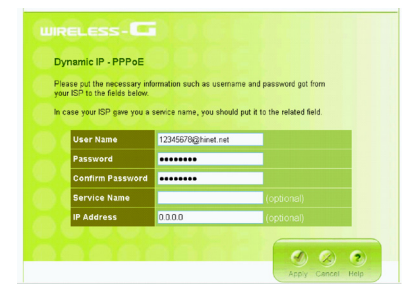

• Static IP: Complete the IP address, subnet mask, ISP gateway and primary DNS fields.

| tatic IP - xDSL                               |              |             |             |           |                     |
|-----------------------------------------------|--------------|-------------|-------------|-----------|---------------------|
| as your Internet Service F<br>iter them below | Provider giv | en you an I | P address a | ind Gater | vay address? If so, |
| IP Address                                    | 0            | 0           | 0           | . 0       |                     |
| Subnet Mask                                   | 255          | . 265       | . 265       | . 0       |                     |
| ISP Gateway                                   | 0            | . 0         | . 0         | . 0       |                     |
| Primary DNS                                   |              |             |             |           |                     |
| Secondary DNS                                 |              |             |             |           | (optional)          |
| ARE ARE ARE                                   |              |             |             |           |                     |

• Dynamic IP - PPTP: Complete fields on this screen. Those information can get from your ISP.

| our ISP to the fields below.                                | nation su          | ich as usei | name and     | password   | got from    |
|-------------------------------------------------------------|--------------------|-------------|--------------|------------|-------------|
| case your ISP gave you a ph<br>PTP is more popular in Europ | one numi<br>be.)   | ber, you sh | iould put it | to the rel | ated field. |
| User Name                                                   | 12345678@hinet.net |             |              |            |             |
| Password                                                    |                    |             |              |            |             |
| Confirm Password                                            |                    |             |              |            |             |
| Service IP Address                                          | 0                  | 0           | . 0          | D          |             |
| My IP Address                                               | 0                  | .0          | .0           | .0         |             |
| My Subnet Mask                                              | 256                | 255         | 265          | D          |             |
| Phone number                                                |                    |             |              | (opti)     | onal)       |

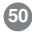

#### MAC Clone

If your ISP restricts connections to pre-registered computers only, use the MAC Clone feature to copy your computer's Media Access Control (MAC) address to your wireless broadband router. This procedure will cause the Wireless-G Broadband Router to appear as a single computer.

To do MAC Clone: click Clone MAC.

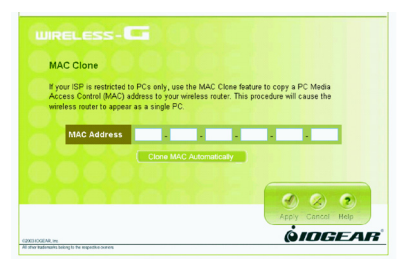

### Virtual Computers

Virtual Computer enables you to use the original NAT feature, and allows you to setup the one-toone mapping of multiple global IP address and local IP address.

- **Global IP:** Enter the global IP address assigned by your ISP.
- Local IP: Enter the local IP address of your LAN PC corresponding to the global IP address.
- **Enable** : Check this item to enable the Virtual Computer feature

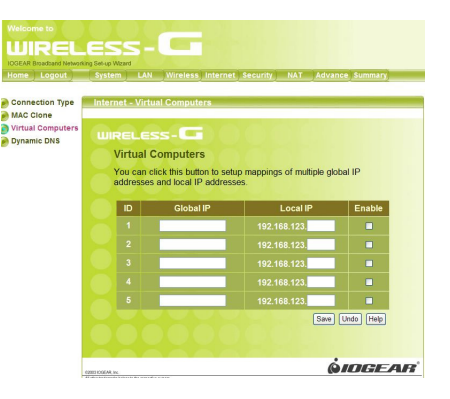

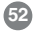

### Dynamic DNS

This feature enables you to run your domain (ex. www.mywebsite.com) over a changing IP. Before you can use this feature, you need to sign up for DDNS service from one of the Dynamic DNS providers that this Wireless-G Broadband Router supports and fill in related fields to make it work. You may follow the following steps to enable this function.

- Sign up for DDNS service and write down the host name, user name and password.
- Click the radio button of **Enable** to enable the dynamic DNS function.
- Complete the host name, user name and password fields.
- Click Save button to update the information. Click
  the radio button of Disable to disable this function.

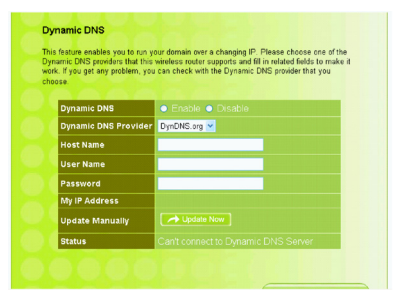

### Security

Your IOGEAR Wireless-G Broadband Router features powerful and flexible firewall protection to keep your computer and/or network secure.

If you are an advanced user, you can configure firewall policies depending on your needs.

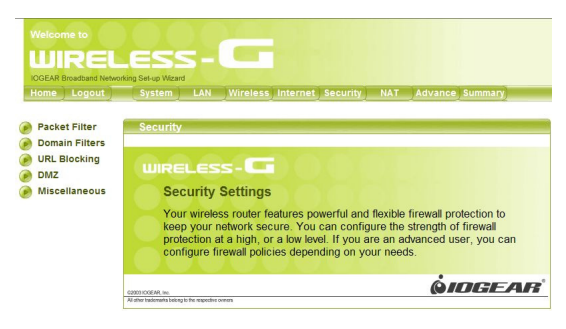

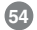

#### Packet Filter

Packet Filter enables you to control what packets are allowed to pass the router.

Outbound filter applies on all outbound packets. However, Inbound filter applies on packets that destined to Virtual Servers or DMZ host only. You can select one of the two filtering policies:

- 1. Allow all to pass except those match the specified rules
- 2. Deny all to pass except those match the specified rules

| omain Filters     | Security                                                                                                    | - Packet F                                  | ilter                                        |                                                    |                            |                       |                        |  |
|-------------------|----------------------------------------------------------------------------------------------------|---------------------------------------------|----------------------------------------------|----------------------------------------------------|----------------------------|-----------------------|------------------------|--|
| RL Blocking<br>MZ |                                                                                                    |                                             | G                                            |                                                    |                            |                       |                        |  |
| liscellaneous     | Pa                                                                                                    | cket Filte                                  |                                              |                                                    |                            |                       |                        |  |
|                   | Allo<br>inco<br>add                                                                                           | ws you to co<br>ming packe<br>ress of the : | ontrol acces<br>its and lettin<br>source and | s to a network I<br>g them pass or<br>destination. | by analyzir<br>halting the | ig the out<br>m based | going and<br>on the IP |  |
|                   | Outb                                                                                                    | Outbound Filter                             |                                              |                                                    |                            |                       |                        |  |
|                   | Policies O Allow all to pass except those match the followin Deny all to pass except those match the followin |                                             |                                              |                                                    |                            |                       |                        |  |
|                   | 10                                                                                                    | Source I                                    | : Ports                                      | Destination                                        | P : Ports                  | Enable                | Use Rule#              |  |
|                   | 1                                                                                                    |                                             |                                              |                                                    |                            |                       | 0                      |  |
|                   | 2                                                                                                    |                                             |                                              |                                                    | 1                          |                       | 0                      |  |
|                   |                                                                                                    |                                             |                                              |                                                    |                            |                       |                        |  |
|                   | 3                                                                                                    |                                             |                                              |                                                    | 1                          |                       | U                      |  |
|                   | 3                                                                                                    |                                             |                                              |                                                    | -                          |                       | 0                      |  |
|                   | 3<br>4<br>5                                                                                                   |                                             | ÷                                            |                                                    |                            |                       | 0                      |  |
|                   | 3<br>4<br>5<br>6                                                                                              |                                             |                                              |                                                    |                            |                       | 0                      |  |
|                   | 3<br>4<br>5<br>6<br>7                                                                                         |                                             |                                              |                                                    |                            |                       | 0                      |  |
|                   | 3<br>4<br>6<br>7<br>8                                                                                         |                                             |                                              |                                                    |                            |                       |                        |  |

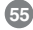

You can specify 8 rules for each directions: inbound or outbound.

For each rule, you can define the following:

- Source IP address
- Source port address
- Destination IP address
- Destination port address
- Protocol: TCP or UDP or both.

For source or destination IP address, you can define a single IP address (4.3.2.1) or a range of IP addresses (4.3.2.1-4.3.2.254). An empty implies all IP addresses.

For source or destination port, you can define a single port (80) or a range of ports (1000-1999). Add prefix "T" or "U" to specify TCP or UDP protocol. For example, T80, U53, U2000-2999. No prefix indicates both TCP and UDP are defined. An empty implies all port addresses.

# Each rule can be enabled or disabled individually. Use Rule#

Choose the schedule when you want to make this service take effect, and select the ID you want to use with the schedule rule. Then click "Copy to" botton to copy it into the "Use rule #" box to use the schedule. When choosing rule 0 for always, it is the same as not using schedule.

#### Schedule example

Assume that there is a rule setting in Rule 1 which is Everyday 17:30~24:00, and there is a FTP server which IP is 192.168.123.5 and listening port 21. The Virtual Server's setting is as below:

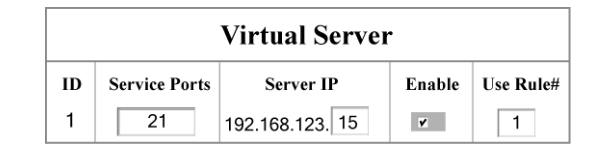

#### Description:

It means the WAN users can't access this FTP server only at 17:30~24:00 everyday. If the time exceeds this range, the WAN users can access the LAN FTP server.

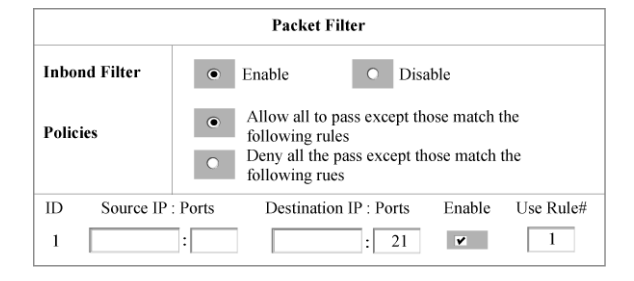

57